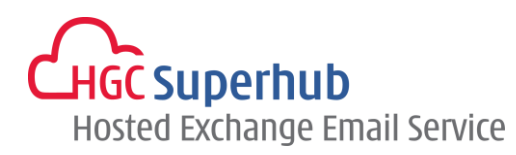

# HGC SUPERHUB HOSTED EXCHANGE EMAIL IMAP SETUP GUIDE FOR IPHONE

MICROSOFT HOSTED COMMUNICATION SERVICE V1

## **Table of Contents**

| 1. | Get Start To Add Email Account In iPhone | .1 |
|----|------------------------------------------|----|
| 2. | Get Help and Support                     | .8 |

The guide is to describe how to set up <u>IMAP</u> mail account in iPhone.

However, various iPhone OS versions may have different screen prompts and the layouts below are for your reference only. The general step should still hold.

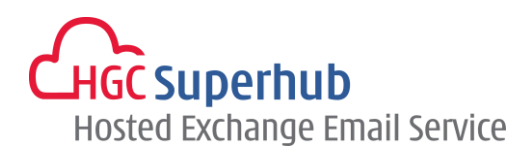

#### 1. Get Start To Add Email Account In iPhone

Step 1: Go to settings, and select Mail, Contacts, Calendars

| ••••0                                                                                                    | 중 6:02 pm                 | 39% 🔳 |          |
|----------------------------------------------------------------------------------------------------|---------------------------|-------|----------|
|                                                                                                    | Settings                  |       | _        |
|                                                                                                    | Mail, Contacts, Calendars | >     | 🧲 Step 1 |
|                                                                                                    | Notes                     | >     | -        |
|                                                                                                    | Reminders                 | >     |          |
| <b>S</b>                                                                                                    | Phone                     | >     |          |
|                                                                                                    | Messages                  | >     |          |
|                                                                                                    | FaceTime                  | >     |          |
|                                                                                                    | Maps                      | >     |          |
| state and state and state | Compass                   | >     |          |
|                                                                                                    | Safari                    | >     |          |
|                                                                                                    |                           |       |          |
| 5                                                                                                    | Music                     | >     |          |
| ***                                                                                                    | Videos                    | >     |          |

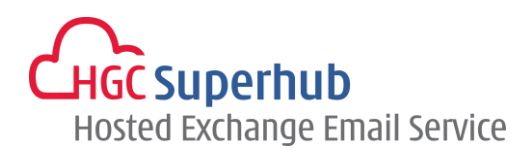

Step 2: Select Add Account

| ••••0            | ¢              | 6:02 pm         | <b>@</b> 39% | <b>—</b> ) |          |
|------------------|----------------|-----------------|--------------|------------|----------|
| Sett             | ings <b>N</b>  | Iail, Contac    | ts, Calendar | S          |          |
|                  |                |                 |              |            |          |
| ACCOL            | JNTS           |                 |              |            |          |
| iCloue<br>Contac | d<br>:ts, Cale | ndars, Safari a | nd 6 more    | >          |          |
| Add A            | Accour         | nt              |              | ><         | — Step 2 |
|                  |                |                 |              |            |          |
| Fetch            | New            | Data            | Push         | >          |          |
| MAIL             |                |                 |              |            |          |
| Previe           | ЭW             |                 | 2 Lines      | >          |          |
| Show             | To/Co          | : Label         | $\bigcirc$   |            |          |
| Swipe            | e Optic        | ons             |              | >          |          |
| Flag             | Style          |                 | Color        | >          |          |
| Ask E            | Before         | Deleting        | $\bigcirc$   |            |          |

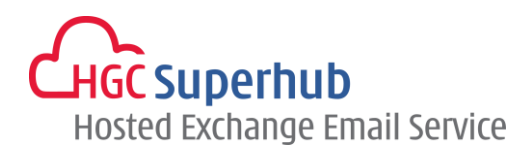

Step 3: Select Other

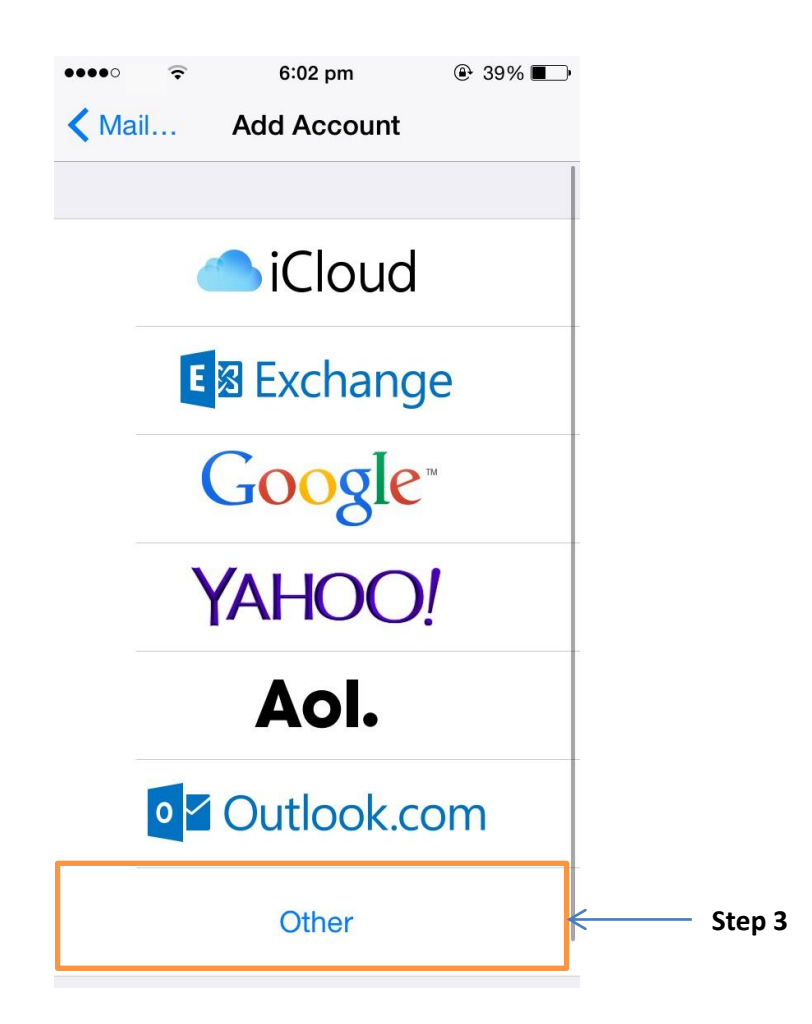

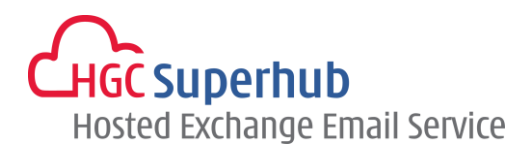

Step 4: Select Add Mail Account

| •••• 🗟 🕤 🙃              | ⊕ 39% ■      |
|-------------------------|--------------|
| Add Account Other       |              |
|                         |              |
| MAIL                    |              |
| Add Mail Account        | ←→─── Step 4 |
|                         |              |
| CONTACTS                |              |
| Add LDAP Account        | >            |
| Add CardDAV Account     | >            |
|                         |              |
| CALENDARS               |              |
| Add CalDAV Account      | >            |
| Add Subscribed Calendar | >            |
|                         |              |
|                         |              |
|                         |              |
|                         |              |

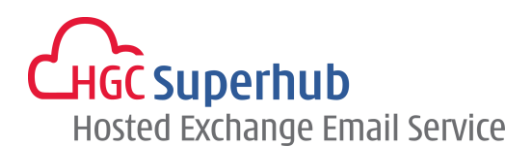

Step 5: Enter your **Name**, email address in **Email** and **Password**. Give a **Description** for this email account. Click **Next** 

| •••••       | 6:04 pm          | ֎ 38% ■   |
|-------------|------------------|-----------|
| Cancel      | New Account      | Next      |
|             |                  |           |
| Name        | Support          |           |
| Email       | support@hgcbiz   | zmail.com |
| Password    | ••••••           |           |
| Description | n hgcbizmail.com | ו         |
|             |                  |           |
|             |                  |           |
| 123         | 4 5 6 7          | 890       |
| -/:         | ;()\$            | & @ "     |
| #+=         | , ? !            | , 💌       |
| ABC         | space            | return    |

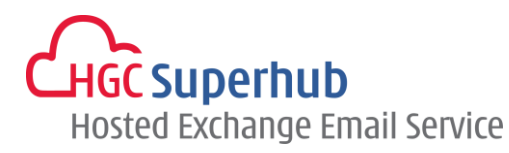

Step 6: Select IMAP, and then enter following setting, and then click Next

Name: It should be pre-set in previous step. If not, please enter your name.Email: It should be pre-set in previous step. If not, please enter your email address.Description: It should be pre-set in previous step. If not, please enter a description.Incoming mail server

Host Name: imap.hgcbizmail.com (for exchange 2010) / 2013imap.hgcbizmail.com (for exchange 2013) User Name: your email address

Password: your password

#### **Outgoing mail server**

Host Name: *smtp.hgcbizmail.com* (for exchange 2010) / 2013smtp.hgcbizmail.com (for exchange 2013) User Name: your email address Password: your password

| ••••• ?     | 6:05 p      | m       | @ 37% ■   |
|-------------|-------------|---------|-----------|
| Cancel      | New Account |         | Next      |
|             |             |         |           |
| IMA         | NP :        |         | POP       |
|             |             |         |           |
| Name        | Suppor      | t       |           |
| Email       | support     | @hgcbiz | zmail.com |
| Description | on hgcbizm  | ail.com |           |
|             |             |         |           |
|             |             |         |           |
| 1 2 3       | 4 5         | 0 1     | 890       |
| - / :       | ; (         | ) \$    | & @ "     |
| #+= .       | , ?         | !       | , 🛛       |
| ABC         | spac        | е       | return    |

HGC Superhub Hosted Exchange – IMAP setup guide for iPhone @ 2015 HGC. All right reserved.

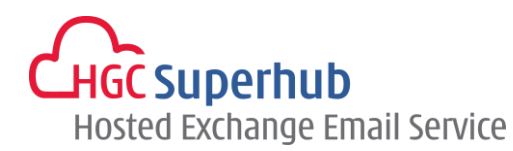

| ••••        | 6:06 pm           | 37%      | ••••0  | <b>?</b> | 6:06 pm          | 37%      |
|-------------|-------------------|----------|--------|----------|------------------|----------|
| Cancel      | New Account       | Next     | Cancel |          | New Account      | Next     |
| Email       | support@hgcbizn   | nail.com | Email  |          | support@hgcbizn  | nail.com |
| Description | hgcbizmail.com    |          | Descri | ption    | hgcbizmail.com   |          |
| INCOMING MA | AL SERVER         |          | INCOMI | NG MA    | AIL SERVER       |          |
| Host Name   | imap.hgcbizmail.c | om       | Host N | lame     | 2013imap.hgcbizn | nail.com |
| User Name   | support@hgcbizn   | nail.com | User N | lame     | support@hgcbizn  | nail.com |
| Password    | •••••             |          | Passw  | ord      | •••••            |          |
| OUTGOING M/ | AIL SERVER        |          | OUTGO  | ING M    | AIL SERVER       |          |
| Host Name   | smtp.hgcbizmail.c | om       | Host N | lame     | 2013smtp.hgcbizn | nail.com |
| User Name   | support@hgcbizm   | nail.com | User N | lame     | support@hgcbizn  | nail.com |
| Password    | •••••             |          | Passw  | vord     | •••••            |          |
|             |                   |          |        |          |                  |          |
|             |                   |          |        |          |                  |          |

Figure 1

Figure 2

Figure 1 is the example of exchange 2010 mail account setting.

Figure 2 is the example of exchange 2013 mail account setting.

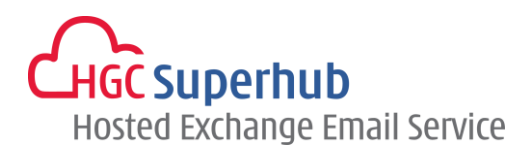

Step 7: It shall prompt account added.

| ••••0         | (÷    | 6:06 pm | ֎ 37% ■ |  |  |  |  |
|---------------|-------|---------|---------|--|--|--|--|
| Account Added |       |         |         |  |  |  |  |
|               |       |         |         |  |  |  |  |
|               | Mail  |         |         |  |  |  |  |
|               | Notes |         |         |  |  |  |  |
|               |       |         |         |  |  |  |  |
|               |       |         |         |  |  |  |  |
|               |       |         |         |  |  |  |  |
|               |       |         |         |  |  |  |  |
|               |       |         |         |  |  |  |  |
|               |       |         |         |  |  |  |  |
|               |       |         |         |  |  |  |  |
|               |       |         |         |  |  |  |  |
|               |       |         |         |  |  |  |  |

### 2. Get Help and Support

We are glad to assist you with any enquiry or issue on the setup and use of service. Please contact our Support team via phone at 3160 3160.